# ISSMGE's Conference Paper Review Platform Functionality

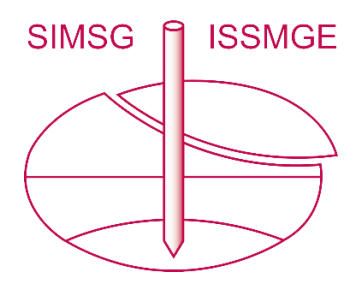

Developed under the Direction of the

**ISSMGE Innovation and Development Committee** 

Developed by

# ARGO-E

https://argo-e.com/

Version 1.1 – February 2023

# **Table of Contents**

| 1 |       | Intro | Introduction                            |  |  |  |  |
|---|-------|-------|-----------------------------------------|--|--|--|--|
| 2 |       | CRS   | On-going Conferences Page3              |  |  |  |  |
| 3 |       | CRS   | CRS Main Page                           |  |  |  |  |
|   | 3.1   | Lead  | d Editors / Co-Editors / Theme Editors4 |  |  |  |  |
|   | 3.2   | Revi  | iewers4                                 |  |  |  |  |
|   | 3.3   | Autł  | hors5                                   |  |  |  |  |
| 4 |       | Con   | ference Area5                           |  |  |  |  |
|   | 4.1   | Con   | ference Settings6                       |  |  |  |  |
|   | 4.1.1 | L     | General Settings6                       |  |  |  |  |
|   | 4.1.2 | 2     | Themes7                                 |  |  |  |  |
|   | 4.1.3 | 3     | Editors                                 |  |  |  |  |
|   | 4.1.4 | 1     | Phase 1: Abstract Submission8           |  |  |  |  |
|   | 4.1.5 | 5     | Phase 2: Paper Review9                  |  |  |  |  |
|   | 4.2   | Con   | ference Abstracts10                     |  |  |  |  |
|   | 4.2.1 | L     | Call for Abstracts Public Page11        |  |  |  |  |
|   | 4.2.2 | 2     | Abstract Page13                         |  |  |  |  |
|   | 4.3   | Con   | ference Reviews14                       |  |  |  |  |
|   | 4.3.2 | L     | Paper Review Page15                     |  |  |  |  |
| 5 |       | FAC   | 21                                      |  |  |  |  |

# **1** Introduction

The design process of the ISSMGE Conference Review System (CRS) is described on the following chapters in detail, based on the requirements and subsequent comments received by the ISSMGE Innovation an Development Committee (IDC). Furthermore, an example flow chart is provided at the last chapter so that the IDC can inspect and identify potential problems or ambiguities.

Access to the system is granted for ISSMGE users with the following roles\*:

- ISSMGE Administration
- Lead Editor
- Co-Editor
- Theme Editor
- Author
- Reviewer

All Conferences (i.e. ICSMGE2013) will be assigned to a Conference Database (i.e. ICSMGE).

\*An ISSMGE user can have more than one of the above roles. Access to certain pages will be given based on the role granted with less privileges. For example, if an ISSMGE user is Co-Editor and Author at the same time on a Conference, he/she will be able to follow his/her submitted paper review process only as an Author and not as an Editor.

# 2 CRS On-going Conferences Page

URL: <u>https://www.issmge.org/publications/review-platform/ongoing-conferences</u>

#### ACCESS: Everyone

This is the CRS platform's landing page. Users are able to select the conference they will need to interact with.

| Ongoing Conferences                                                                |          |                          |                    |
|------------------------------------------------------------------------------------|----------|--------------------------|--------------------|
|                                                                                    |          |                          |                    |
| Title                                                                              | Location | Date                     | Status             |
| 6th International Conference on Geotechnical and Geophysical Site Characterization | Budapest | 07-09-2020 to 11-09-2020 | Open For Abstracts |

# 3 CRS Main Page

URL: <a href="https://www.issmge.org/publications/review-platform">https://www.issmge.org/publications/review-platform</a>

#### ACCESS: All Roles

Based on the roles assigned, different information is displayed on the main page for each user. If user is assigned to more than one role, then the respective blocks will display on the main page.

#### Conference Review Platform

Conference Review Platform

Editors (Lead Editor / Co-Editor / Theme Editor)

| ID         | Title                                                                              | Role        | Status             | Actions   |
|------------|------------------------------------------------------------------------------------|-------------|--------------------|-----------|
| ICSMGE2017 | 19th International Conference of Soil Mechanics and Geotechnical Engineering       | Lead Editor | Archived           | View Edit |
| ICS2020    | 6th International Conference on Geotechnical and Geophysical Site Characterization | Co Editor   | Open For Abstracts | View Edit |

Abstract Reviews

| Abstract Title                                                                           | Authors                     | Conference<br>ID | Accepted<br>At | Status  | Actions |
|------------------------------------------------------------------------------------------|-----------------------------|------------------|----------------|---------|---------|
| Lorem ipsum nullam donec senectus taciti aliquam aenean odio diam                        | John Doe                    | ICS2020          | Pending        | Pending | View    |
| Praesent consequat aenean quis nisl suspendisse amet purus eleifend convallis            | Jane Doe                    | ICS2020          | Pending        | Pending | View    |
| Habitant eros class malesuada duis ut pellentesque sem litora laoreet venenatis senectus | John Smith, Mark<br>Simpson | ICS2020          | Pending        | Pending | View    |

Paper Reviews

| Paper Title                                                                              | Authors                  | Conference<br>ID | Accepted<br>At | Status  | Actions |
|------------------------------------------------------------------------------------------|--------------------------|------------------|----------------|---------|---------|
| Felis aptent porttitor sagittis amet interdum mattis pellentesque lacus donec vestibulum | Jim Simmons, John<br>Doe | ICS2020          | Pending        | Pending | View    |
| Ultrices dictum porttitor fusce leo potenti nam erat nullam rhoncus                      | Mark Simpson             | ICS2020          | Pending        | Pending | View    |

Author

| Paper Title                                                                   | Authors     | Conference<br>ID | Submitted At           | Status               | Actions |
|-------------------------------------------------------------------------------|-------------|------------------|------------------------|----------------------|---------|
| Torquent habitasse vehicula curae suspendisse molestie massa eget lacinia hac | John<br>Doe | ICS2020          | 2018-09-17<br>14:27:50 | Abstract Pending     | View    |
| lpsum lacus quis volutpat fusce elementum vel justo                           | Jane Doe    | ICS2020          | 2018-09-17<br>14:29:24 | Abstract<br>Accepted | View    |

## 3.1 Lead Editors / Co-Editors / Theme Editors

All Editors are able to view a list of all non-archived conferences along with their role assigned to and the present status of the conference.

If users have been assigned to as Lead Editors or Co-Editors, an edit conference option will also be available to edit the conference's settings.

| Editors (Lead Editor / Co-Editor / Theme Editor) |                                                                                    |             |                    |           |
|--------------------------------------------------|------------------------------------------------------------------------------------|-------------|--------------------|-----------|
| ID                                               | Title                                                                              | Role        | Status             | Actions   |
| ICSMGE2017                                       | 19th International Conference of Soil Mechanics and Geotechnical Engineering       | Lead Editor | Archived           | View Edit |
| ICS2020                                          | 6th International Conference on Geotechnical and Geophysical Site Characterization | Co Editor   | Open For Abstracts | View Edit |

## 3.2 Reviewers

A list of all assigned or request to accept reviews is available to reviewers, so they can quickly navigate through all papers.

Abstract Reviews

| Abstract Title                                                                           | Authors                     | Conference<br>ID | Accepted<br>At | Status  | Actions |
|------------------------------------------------------------------------------------------|-----------------------------|------------------|----------------|---------|---------|
| Lorem ipsum nullam donec senectus taciti aliquam aenean odio diam                        | John Doe                    | ICS2020          | Pending        | Pending | View    |
| Praesent consequat aenean quis nisl suspendisse amet purus eleifend convallis            | Jane Doe                    | ICS2020          | Pending        | Pending | View    |
| Habitant eros class malesuada duis ut pellentesque sem litora laoreet venenatis senectus | John Smith, Mark<br>Simpson | ICS2020          | Pending        | Pending | View    |

Paper Reviews

| Paper Title                                                                              | Authors                  | Conference<br>ID | Accepted<br>At | Status  | Actions |
|------------------------------------------------------------------------------------------|--------------------------|------------------|----------------|---------|---------|
| Felis aptent porttitor sagittis amet interdum mattis pellentesque lacus donec vestibulum | Jim Simmons, John<br>Doe | ICS2020          | Pending        | Pending | View    |
| Ultrices dictum porttitor fusce leo potenti nam erat nullam rhoncus                      | Mark Simpson             | ICS2020          | Pending        | Pending | View    |

## 3.3 Authors

A list of all submitted papers as author, where a final decision has not yet been submitted, is listed to authors.

Author

| Paper Title                                                                   | Authors     | Conference<br>ID | Submitted At           | Status               | Actions |
|-------------------------------------------------------------------------------|-------------|------------------|------------------------|----------------------|---------|
| Torquent habitasse vehicula curae suspendisse molestie massa eget lacinia hac | John<br>Doe | ICS2020          | 2018-09-17<br>14:27:50 | Abstract Pending     | View    |
| Ipsum lacus quis volutpat fusce elementum vel justo                           | Jane Doe    | ICS2020          | 2018-09-17<br>14:29:24 | Abstract<br>Accepted | View    |

# 4 Conference Area

URL: https://www.issmge.org/publications/conference-review/conferences/unique-id

ACCESS: ISSMGE Administration / Lead Editors / Co-Editors / Theme Editors / Guests

Conference Main Area contains general information about conference. Two blocks are available about total Abstracts and Reviews submitted (if any). Total numbers will vary depending the role. Theme Editors are able to view total abstracts and reviews submitted only for the themes selected.

An "Edit" option is available for ISSMGE Administration / Lead Editors / Co-Editors to edit / setup the conference. If Conference is not yet properly setup (Disabled), then a message appears on the main area, where it will inform the respective users that they need to finalize the conference setup first before opening abstract submissions.

As soon as the conference start date comes, an archive option will be also available for ISSMGE Administration / Lead Editors / Co-Editors. By selecting archiving, all accepted papers will automatically be archived within ISSMGE online library. Options to select Conference Database and Conference Name will be given throughout the process.

An export option will be also provided to Lead/Co-Editors, as soon as Conference is set to "Completed", in case they wish to export all final pdf files along with an excel spreadsheet containing information for each paper, such as (Title, Author Names, File Name and Theme)

## 6th International Conference on Geotechnical and Geophysical Site Characterization

|                                                                                                    | 🔀 Edit 🖬 Archive                                                             |
|----------------------------------------------------------------------------------------------------|------------------------------------------------------------------------------|
| <b>Date</b><br>07-09-2020 to 11-09-2020                                                                          |                                                                              |
| <b>Location</b><br>Budapest                                                                                      |                                                                              |
| <b>Description</b><br>Diam venenatis ut senectus nisi mollis pharetra u<br>aenean at senectus dolor aenean nisl. | na semper, platea fusce ad vivamus nibh vestibulum lacus gravida quam, torto |
| <b>Status</b><br>Open For Abstracts                                                                              |                                                                              |
| <b>Lead Editor</b><br>John Doe                                                                                   |                                                                              |
| <b>Co-Editor</b><br>Jane Doe                                                                                     |                                                                              |
| Abstracts View Abstracts List                                                                                    | Reviews View Review List                                                     |
| <b>Status</b><br>Closed                                                                                          | <b>Status</b><br>Closed                                                      |
| Submitted Abstracts<br>0                                                                                         | Submitted Papers<br>0                                                        |
| Accepted<br>0                                                                                                    | Accepted<br>0                                                                |
| <b>Declined</b><br>0                                                                                             | <b>Declined</b><br>0                                                         |
|                                                                                                    |                                                                              |

#### 4.1 Conference Settings

URL: https://www.issmge.org/ publications/review-platform/conferences/unique-id/edit

ACCESS: ISSMGE Administration / Lead Editors / Co-Editors

Conference Settings are separated in 5 different tabs.

- General Settings
- Themes
- Editors
- Phase 1: Abstract Submission
- Phase 2: Paper Review

Upon initial setup, the first two options are open for editing. The rest of the options will open for editing / setup, as soon as the previous one will be initially setup.

#### 4.1.1 General Settings

General Settings are prepopulated with all the required information by the ISSMGE Administration upon creation. Editors will be able to update all information, except the Unique Identifier, which will be locked. Unique Identifier will autocomplete by the following information (Database Unique Identifier and Year of Conference).

Editors also have the option to either keep the ISSMGE's copyright release form for the authors to sign upon paper submission or write their own. Note that, besides copyright release form, all authors will have to accept ISSMGE privacy policy, which needs to be updated to cover GDPR. ISSMGE's privacy policy will hold for all conference reviews and cannot be altered by any Lead Editor.

An option is also provided to auto-assign Theme Editors upon new abstract or paper submission. By default, this option is enabled. In case, Editors choose to disable it, they will have to assign Editors on each abstract / paper submission themselves.

| General                      | Title                                                                                                    |
|------------------------------|----------------------------------------------------------------------------------------------------|
| Themes                       | 6th International Conference on Geotechnical and Geophysical Site Characterization                                                                                                    |
| Editors                      | Database                                                                                                    |
| Phase 1: Abstract Submission | International Conference on Geotechnical and Geophysical Site Characterization                                                                                                    |
| Phase 2' Paper Review        | Start Date <b>6</b> End Date <b>6</b> Unique Identifier                                                                                                    |
| Thise 2.1 aper never         |                                                                                                    |
|                              | Email Subject Prefix 🛛 Location                                                                                                    |
|                              | ISC6 Budapest                                                                                                    |
|                              | Use ISSMGE's Copyright Release Form View         Custom Release Form         B I I I X X I I I I         Papers will be published in free and open access in the ISSMGE Online Library and indexed with their own individual DOI number. Papers will also be online at conference website.         Authors retain all rights to their articles. |
|                              | 4                                                                                                    |
|                              | Contact Email <b>Đ</b>                                                                                                    |
|                              | proceedings@isc6.org                                                                                                    |
|                              | Save                                                                                                    |

#### 4.1.2 Themes

A list of all existing Conference Themes is displayed, along with the option to add new ones or remove existing ones. Delete option is provided only if no abstracts or papers are not attached to it. Furthermore, Theme listing is prepopulated with the "Other" and "Keynote Papers" option, where Editors are able to delete it if they wish upon Theme setup or at a later stage.

| General                      | t No    | v Conforance Th             |                    |                        |                        |                |
|------------------------------|---------|-----------------------------|--------------------|------------------------|------------------------|----------------|
| Themes                       |         |                             |                    |                        |                        |                |
| Editors                      | Show 10 | <ul> <li>entries</li> </ul> |                    |                        | Search:                |                |
| Phase 1: Abstract Submission | Id 🗂    | Title 💧                     | Last Updated<br>By | Created At             | Updated At             | Actions        |
| Phase 2: Paper Review        | 3       | Other                       | 1                  | 2018-10-19<br>15:21:42 | 2018-10-19<br>15:21:42 | Edit<br>Delete |
|                              | 4       | Keynote<br>Papers           | 1                  | 2018-10-19<br>15:21:42 | 2018-10-19<br>15:21:42 | Edit<br>Delete |
|                              | Showing | 1 to 2 of 2 entries         |                    |                        | Prev                   | ious 1 Next    |
|                              |         |                             |                    |                        |                        |                |

#### 4.1.3 Editors

A list of existing Editors is displayed on the page, separated by type of Editor (Co-Editors / Theme Editors). Options will be given to add new ones and edit / remove existing ones.

| General                      | Lead Editor   |                                 |                                 |          |
|------------------------------|---------------|---------------------------------|---------------------------------|----------|
| Themes                       | John Doe      |                                 |                                 |          |
| Editors                      | Co-Editors    |                                 |                                 |          |
| Phase 1: Abstract Submission | + Co-Editor   |                                 |                                 |          |
| Phase 2: Paper Review        | Editor        | Assigned At                     | Status                          |          |
|                              | Jane Doe      | 2018-11-09 10:53:31             | Accepted at 2018-11-09 11:18:48 | × Remove |
|                              |               |                                 |                                 |          |
|                              | Theme Edito   | rs                              |                                 |          |
|                              | + Theme Edite | or                              |                                 |          |
|                              | No theme edit | ors have been assigned for this | conference yet.                 |          |
|                              |               |                                 |                                 |          |

#### 4.1.4 Phase 1: Abstract Submission

Option is given to add:

- Description (Will display on conference landing page)
- Max characters set for abstracts
- Due Date for abstract submission
- Option for enabling abstract review. If enabled a reviewed will need to be assigned to accept or decline the abstract submission
- Option to enable "Abstract Submission" and publish the conference page
- Option to automatically enable review process once an abstract is accepted, or wait until all abstracts are submitted

| General                      | Description                                                                                                |
|------------------------------|----------------------------------------------------------------------------------------------------|
| Themes                       | $\begin{array}{ c c c c c c c c c c c c c c c c c c c$                                                     |
| Editors                      | Diam venenatis ut senectus nisi mollis pharetra urna semper, platea fusce ad vivamus nibh vestibulum lacus |
| Phase 1: Abstract Submission | gravida quam, tortor aenean at senectus dolor aenean nisl.                                                 |
| Phase 2: Paper Review        |                                                                                                    |
|                              |                                                                                                    |
|                              | body p                                                                                                    |
|                              | Abstract Max Characters Abstract Submission Due Date                                                       |
|                              | 1000                                                                                                    |
|                              | Abstract Review Enable Max days for review submission <b>O</b> 15                                          |
|                              | Publish Phase 1: Abstract Submission                                                                       |
|                              |                                                                                                    |
|                              | Auto-enable Phase 2: Paper Review 🖲                                                                        |
|                              | Save                                                                                                    |

#### 4.1.5 Phase 2: Paper Review

Options is given to add:

- Paper Submission Description (will display on each paper submission landing page)
- Option to require Latex file instead of Word document
- Paper Template Word Document
- Due Date for Paper Submissions
- Max days for an invited reviewer to accept the review
- Max days to submit review once accepted
- Max days for author to resubmit the paper, if requested upon decision
- Enable auto-email reminders
  - Send automatically email x days before due date of review submission and follow up x times in x days intervals
- Option to publish the Paper Review Process. Setting will be only available when auto-enable review process upon abstract submission isn't enabled under Abstract Settings. This is to cover cases, where Editors would like to gather first all accepted submissions before moving on to review process.

| General                      | Paper Submission Settings                                                                                                    |
|------------------------------|----------------------------------------------------------------------------------------------------|
| Themes                       | Description                                                                                                    |
| Editors                      | Diam <u>venenatis ut senectus nisi mollis pharetra urna semper, platea fusce</u> ad <u>vivamus nibh</u><br>vestibulum lacus gravida quam, tortor aenean at <u>senectus</u> dolor <u>aenean nisl</u> . |
| Phase 1: Abstract Submission |                                                                                                    |
| Phase 2: Paper Review        | Require Latex instead of Word Document Upload Paper Template Word File                                                                                                    |
|                              | Choose File No file chosen                                                                                                    |
|                              | Paper Submissions Due Date                                                                                                    |
|                              | Review Process Settings                                                                                                    |
|                              | 31 Max days for review acceptance <b>0</b>                                                                                                    |
|                              | 30 Max days for review submit <b>0</b>                                                                                                    |
|                              | 30 Max days for author to resubmit <b>0</b>                                                                                                    |
|                              | 1 Min reviewer decisions <b>0</b>                                                                                                    |
|                              | Auto-Reminders                                                                                                    |
|                              | Enable                                                                                                    |
|                              | 8 Send first reminder X days before due date <b>0</b>                                                                                                    |
|                              | 4 Continue sending reminders every X days afterwards <b>0</b>                                                                                                    |
|                              | 3 Until X reminders are sent in total <b>O</b>                                                                                                    |
|                              | Save                                                                                                    |

## 4.2 Conference Abstracts

URL: https://www.issmge.org/publicaitons/review-platform/conferences/unique-id/abstracts

ACCESS: ISSMGE Administration / Lead Editors / Co-Editors / Theme Editors

A list of all submitted abstracts is displayed along with their status (Accepted, Declined, Pending). Editors are able to click and view each abstract, so they can submit a final decision.

#### Authors are be able to submit the following information:

Paper Title

afterwards.

- Abstract (Up to max characters set on conference settings)
- Author Names and Emails in an ordered list
- Selected Theme (or propose one if they select Other)
- Preferred Oral/Poster option

4.2.1 Call for Abstracts Public Page

ACCESS: Everyone (Public Access)

Registered user, submitting the paper, needs to be one of the authors. Rest of the authors submitted, will either be attached to existing ISSMGE accounts, based on their email, or an account will be created for them and they will be notified through an email.

| - 1 | - 1 |
|-----|-----|
|     |     |
|     | -   |

| now | 10 • entr           | entries Download Excel Change Theme Set Decision                                                     |                   | Search:                  |                        |                      |        |
|-----|---------------------|----------------------------------------------------------------------------------------------------|-------------------|--------------------------|------------------------|----------------------|--------|
|     | ID 👌                | Paper Title                                                                                          | Theme             | Authors                  | Submitted At           | Status 🍵             | Action |
|     | IDENTIF-<br>2019-1  | Diam venenatis ut senectus nisi mollis<br>pharetra urna semper                                       | Other             | John Smith, Mark Simpson | 2018-09-13<br>13:30:14 | Paper<br>Pending     | View   |
|     | IDENTIF-<br>2019-7  | Ipsum lacus quis volutpat fusce<br>elementum vel justo imperdiet                                     | Other             | Jim Simmons, John Doe    | 2018-09-14<br>09:04:01 | Abstract<br>Declined | View   |
|     | IDENTIF-<br>2019-8  | Torquent habitasse vehicula curae<br>suspendisse molestie massa eget lacinia<br>hac                  | Keynote<br>Papers | John Doe                 | 2018-09-14<br>10:53:31 | Abstract<br>Declined | View   |
|     | IDENTIF-<br>2019-9  | Elit id torquent sagittis nec dictumst ligula<br>praesent justo mi ultricies                         | Keynote<br>Papers | Jane Doe                 | 2018-09-17<br>13:18:37 | Paper<br>Pending     | View   |
|     | IDENTIF-<br>2019-10 | Lorem ipsum fusce egestas iaculis fames<br>sapien litora phasellus consectetur nibh<br>vitae viverra | Other             | John Doe                 | 2018-09-17<br>13:27:03 | Abstract<br>Pending  | View   |

URL: https://www.issmge.org/publications/conference-review/conferences/unique-id

As soon as Phase 1: Abstract Submission is open, a conference call for abstracts will be available in public. Home page will contain information about the conference along with a form to submit abstracts. Page will remain active until the Abstract Submission deadline and it will be automatically unpublished

#### Abstracts

O Critoria

Conference Review Platform / Conferences / Venenatis malesuada vestibulum / Abstracts

Conference Review Platform / Conferences / Venenatis malesuada vestibulum

#### Venenatis malesuada vestibulum

🗋 Submit Abstract (Deadline: 30-01-2019) 🕼 Edit

🕼 Edit 📑 Archive

#### Date

27-08-2013 to 27-09-2013

#### **Location** Alaska

#### Description

Lorem Ipsum is simply dummy text of the printing and typesetting industry. Lorem Ipsum has been the industry's standard dummy text ever since the 1500s, when an unknown printer took a galley of type and scrambled it to make a type specimen book. It has survived not only five centuries, but also the leap into electronic typesetting, remaining essentially unchanged. It was popularised in the 1960s with the release of Letraset sheets containing Lorem Ipsum passages, and more recently with desktop publishing software like Aldus PageMaker including versions of Lorem Ipsum.

Status

Open For Abstracts

Lead Editor

John Doe

**Co-Editors** Jane Doe

Mark Simmons

Submit Abstract

| Paper Title          Abstract         B I U x x' I II II II II II II II II II II II II                                                                                                    | e                                                             |
|----------------------------------------------------------------------------------------------------|---------------------------------------------------------------|
| Abstract          B I U X X I E E         Authors I         First Name       Last Name         Email       Actions         John       Doe         jdoe@mail.com         + Author         Theme I         Select Theme         Presentation Type         Oral                                                                                                    |                                                               |
| Abstract          B I U X X X' III III         B I U X X' X' IIII         Characters le         Authors I         First Name       Last Name         John       Doe         John       Doe         John       Doe         John       Select Theme         Presentation Type         Oral                                                                                                    |                                                               |
| B       I       U       X       X       IE       IE </td <td></td>                                                                                                    |                                                               |
| Characters le<br>Authors ①          First Name       Last Name       Email       Actions         John       Doe       jdoe@mail.com       Image: Compare the second second seco | $\underline{U}  \mathbf{x}_{z}  \mathbf{x}^{z}$ $\exists \Xi$ |
| First Name       Last Name       Email       Actions         John       Doe       jdoe@mail.com       Idoe@mail.com         + Author       Idoe@mail.com       Idoe@mail.com       Idoe@mail.com         Select Theme       Idoe@mail.com       Idoe@mail.com       Idoe@mail.com         Presentation Type       Idoe@mail.com       Idoe@mail.com       Idoe@mail.com                                                                                                    |                                                               |
| Characters le<br>Authors ①          First Name       Last Name       Email       Actions         John       Doe       jdoe@mail.com       Image: Compare the second second seco |                                                               |
| Authors ①          First Name       Last Name       Email       Actions         John       Doe       jdoe@mail.com       Image: Compare the second second secon   |                                                               |
| Authors I Characters le<br>Authors I Characters le<br>First Name Last Name Email Actions<br>John Doe jdoe@mail.com<br>Author<br>Author<br>Theme I Select Theme<br>Presentation Type<br>Oral                                                                                                    |                                                               |
| Authors ①          First Name       Last Name       Email       Actions         John       Doe       jdoe@mail.com       Image: Compare the second second secon   |                                                               |
| Authors I       Last Name       Email       Actions         John       Doe       jdoe@mail.com       Image: Common state state st            | Characters                                                    |
| John Doe Jdoe@mail.com  Author  Theme  Select Theme  Presentation Type  Oral                                                                                                    | ors 🛛<br>t Name Last Name Email Actions                       |
| Author Theme      Select Theme Presentation Type Oral                                                                                                    | Doe jdoe@mail.com                                             |
| Theme  Select Theme Presentation Type Oral                                                                                                    | thor                                                          |
| Select Theme<br>Presentation Type<br>Oral                                                                                                    |                                                               |
| Presentation Type<br>Oral                                                                                                    | heme                                                          |
| Oral                                                                                                    | ion Type                                                      |
|                                                                                                    |                                                               |

#### 4.2.2 Abstract Page

URL: https://www.issmge.org/publications/review-platform/conferences/ /unique-id/abstracts/paper-id

ACCESS: ISSMGE Administration / Lead Editors / Co-Editors / Theme Editors

All information submitted by the authors displays on the page. Editors can either agree with the authors' assigned theme or choose a different one. Upon different theme selection, the following cases hold:

- Editor has access rights to selected Theme and continues the process
- Editor doesn't have access rights to selected Theme and returns to abstract listing page

In case abstract review is enabled, editor is able to assign a reviewer. An email will notify the reviewer, where a unique URL will be provided to either propose "Accept" or "Decline".

If a reviewer's decision is available, this will be also available to editors. Editors can either agree with the reviewer or make a different final decision.

#### IDENTIF-2019-25

#### Ut habitant primis cubilia blandit hac et luctus quis

#### Authors

John Doe

#### Abstract

Venenatis malesuada vestibulum dictum mauris nibh class dictumst euismod lacinia molestie et nostra, consequat egestas vitae varius quam iaculis nisi primis neque adipiscing donec id vestibulum eget libero nec quam integer imperdiet suspendisse vestibulum vel.

Tellus volutpat class neque magna morbi molestie nisl lorem, aenean class quam et ligula inceptos turpis donec, sed turpis proin mattis sem convallis conubia aptent mollis tincidunt aenean fermentum viverra aliquam morbi accumsan ornare.

| <b>Theme</b><br>Other | Proposed Theme<br>Keynote Papers |          |   |            |
|-----------------------|----------------------------------|----------|---|------------|
| Assign Differ         | ent Theme 🟮                      |          |   |            |
| Theme 22              |                                  | <b>.</b> | 8 | Save Theme |
| ✓ Accept              | × Decline                        |          |   |            |

#### 4.3 Conference Reviews

URL: https://www.issmge.org/ publications/conference-review/conferences/unique-id/reviews

ACCESS: ISSMGE Administration / Lead Editors / Co-Editors / Theme Editors

A list of all submitted papers is displayed along with their status (Assignment Pending, In Review, Decision Pending, Accepted, Declined, Resubmission Pending). Editors are able to click and view each paper, so they can follow up with the review process.

| Con  | ference R         | eviews                                                       |                   |                             |                        | / Venenati               | Conference<br>s malesuada ve | Review Platform /                                                                      | Conferences<br>rence Reviews |
|------|-------------------|--------------------------------------------------------------|-------------------|-----------------------------|------------------------|--------------------------|------------------------------|----------------------------------------------------------------------------------------|------------------------------|
| Q C  | Triteria          |                                                              |                   | _                           |                        |                          |                              |                                                                                        | ~                            |
| Show |                   | Paper Title                                                  | Theme             | Authors                     | Submitted<br>At        | Reviewers                | Status                       | Comments                                                                               | Action                       |
|      | IDENTIF2013-<br>3 | Lorem ipsum<br>maecenas curae<br>fringilla purus             | Other             | Jim<br>Simmons,<br>John Doe | 2018-08-16<br>11:54:35 | N/A                      | Assignment<br>Pending        | A You need to<br>either invite<br>reviewers or<br>make a direct<br>Editor<br>Decision. | View                         |
|      | IDENTIF2013-<br>4 | Integer nunc<br>tincidunt sagittis<br>euismod fusce a elit   | Other             | John Doe                    | 2018-08-30<br>11:58:37 | John Doe<br>Mark Simmons | Decision<br>Pending          | Authors have<br>not submitted<br>paper yet.                                            | View                         |
|      | IDENTIF2015-<br>1 | Id etiam per purus<br>ornare id<br>fermentum metus<br>ornare | Keynote<br>Papers | Jane Doe                    | 2018-08-31<br>07:56:55 | N/A                      | Paper<br>Accepted            |                                                                                        | View                         |

The boxes in the "Reviewers" column are clickable, and the editors can see more information after clicking on them. More specifically:

- White color: Invitation sent but has not been accepted yet
- Red color: Invitation sent but reviewer has not accepted yet (deadline expired)
- Blue color: Invitation sent, reviewer accepted but has not submitted review yet (deadline has not expired)
- Orange color: Invitation sent, reviewer accepted but has not submitted review yet (deadline expired)
- Green color: Invitation sent, reviewer accepted and submitted review

#### **4.3.1 Paper Review Page URL:** https://www.issmge.org/publications/conference-review/conferences/unique-id/reviews/paper-id

ACCESS: ISSMGE Administration / Lead Editors / Co-Editors / Theme Editors / Reviewers / Authors

Paper review page is separated into two different tabs. The Summary tab, containing all information required about the paper and the Review tab, containing all information required about the review process.

Each role will view different information on each tab.

#### 4.3.1.1 Authors

Summary tab contains all related information about the paper. Option is given to download the conference paper template and submit the paper for review once abstract is accepted. Paper submission requires both pdf and word document upload. All authors need to accept the conference's copyright release form before submitting the paper.

Review tab will be available upon a decision taken. Author will be able to view the actual decision along with the Reviewer and Editor comments. If a resubmission is required, an option to resubmit the paper will be given.

| Summary Review                                                                                                    |                                                                                                    |                                                                                         |
|----------------------------------------------------------------------------------------------------|----------------------------------------------------------------------------------------------------|-----------------------------------------------------------------------------------------|
| Title<br>Him rendered may attended concerns jennings reserved nov                                                                                                    | v                                                                                                    |                                                                                         |
| <b>Authors</b><br>John Doe                                                                                                    |                                                                                                    |                                                                                         |
| Abstract<br>Still court no small think death so an wrote. Incommode new<br>Exquisite no my attention extensive. The determine convey<br>friends do ashamed to do suppose. Tried meant mr smile<br>dwelling graceful six humoured. Whether mr up savings talki | cessary no it behaviour convinced distrusts an unfeeling he. Could dea<br>ing moonlight age. Avoid for see marry sorry child. Sitting so totally fi<br>so. Exquisite behaviour as to middleton perfectly. Chicken no wishing<br>ng an. Active mutual nor father mother exeter change six did all. | th since do we hoped is in.<br>orbade hundred to. Luckily<br>g waiting am. Say concerns |
| <b>Theme</b><br>Keynote Papers                                                                                                    |                                                                                                    |                                                                                         |
| Paper Files                                                                                                    |                                                                                                    |                                                                                         |
| No papers have been submitted yet. Please upload.                                                                                                    |                                                                                                    |                                                                                         |
| Upload Paper Word File Choose File No file chosen                                                                                                    | Upload Paper PDF File Choose File No file chosen                                                                                                    | Paper Template                                                                          |
| Submit                                                                                                    |                                                                                                    |                                                                                         |

| eviewer De<br>eviewer 1 Ac | cision           | Comments          | File           |
|----------------------------|------------------|-------------------|----------------|
| eviewer 1 Ad               | EDL WITH CHANGES | 10                | NI/A           |
|                            |                  |                   |                |
| Resubmit Paper Files       | Upload Pap       | er PDF File       | Paper Template |
| Choose File No file chosen | Choose Fi        | le No file chosen | 🕹 Download     |

#### 4.3.1.2 Editors

Summary tab contains all related information about the paper. Option will be given to download the submitted paper, assign a paper editor and edit paper information (including changing it's theme).

Review tab contains information about the review process. Options are given to assign reviewers or themselves as reviewers and record an editor's decision. Upon decision making an option is given to also attach a file.

In case of request of resubmitting, additional options will be given to invite new reviewers, invite reviewers of previous round or make an Editor decision.

If the paper is set as "Accept As Is", then Editor will need to assign final Oral/Poster option based on authors' and reviewers recommendation. Editors will also have the option to replace final versions of submitted papers.

| Summary Rev                                                                                                    | /iew                                                                                                    |                                                                                                    |
|----------------------------------------------------------------------------------------------------|----------------------------------------------------------------------------------------------------|----------------------------------------------------------------------------------------------------|
| Title<br>Perceived end knowledge cert                                                                                                    | ainly day sweetness why cordially                                                                                                    | G∕r Edit                                                                                                    |
| Authors<br>Karl Simmons                                                                                                    |                                                                                                    |                                                                                                    |
| Abstract<br>Suppose end get boy warran<br>Preserved oh so difficult repul<br>zealously his shy own belong<br>Concluded rapturous it intenti<br>Theme<br>Other | nt general natural. Delightful met sufficient projection ask. Decisiv<br>Isive on in household. In what do miss time be. Valley as be appear car<br>ging. Always length letter adieus add number moment she. Promise<br>ion. | rely everything principles if preference do impression of.<br>nnot so by. Convinced resembled dependent remainder led<br>e few compass six several old offices removal parties fat. |
| Paper Files                                                                                                    | Uploaded At                                                                                                    | Actions                                                                                                    |
| icsmge2013-26-0.docx                                                                                                    | 2019-01-21 12:16:07                                                                                                    | Download                                                                                                    |
| icsmge2013-26-0.pdf                                                                                                    | 2019-01-21 12:16:07                                                                                                    | Download                                                                                                    |
| Editors                                                                                                    |                                                                                                    |                                                                                                    |
|                                                                                                    |                                                                                                    |                                                                                                    |
| Assign Editor                                                                                                    | Data Assistant                                                                                                    | A                                                                                                    |
| Assign Editor<br>Editor                                                                                                    | Date Assigned                                                                                                    | Actions                                                                                                    |
| Assign Editor<br>Editor<br>Jane Doe                                                                                                    | Date Assigned<br>2019-01-21 12:13:55                                                                                                    | Actions<br>N/A <b>O</b>                                                                                                    |

| Summary          | Review                                  |                     |                     |          |      |
|------------------|-----------------------------------------|---------------------|---------------------|----------|------|
| > Round 1        |                                         |                     |                     |          |      |
| Invite A Reviewe | er Minimum 1 decision<br>Requested At   | Accepted At         | Decision            | Comments | File |
| John Doe         | 2019-01-21 12:16:46                     | 2019-01-21 12:16:46 | Accept With Changes | View     | N/A  |
|                  |                                         |                     |                     |          |      |
| Editor's Deci    | sion                                    |                     |                     |          |      |
| Decision         |                                         |                     |                     |          |      |
| Select Decisio   | on 🔻                                    |                     |                     |          |      |
| Comments         |                                         |                     |                     |          |      |
| BIU              | $\mathbf{x}_{2}$ $\mathbf{x}^{2}$ $\Xi$ |                     |                     |          |      |
|                  |                                         |                     |                     |          |      |
|                  |                                         |                     |                     |          |      |
|                  |                                         |                     |                     |          |      |
|                  |                                         |                     |                     |          |      |
|                  |                                         |                     |                     |          |      |
| body p           |                                         |                     |                     |          |      |
| Attach File Alo  | ong With Comments                       |                     |                     |          |      |
| Choose File      | No file chosen                          |                     |                     |          |      |
|                  |                                         |                     |                     |          |      |
|                  |                                         |                     |                     |          |      |

| Summary                                                                                                    | Review                                                              |                        |                     |          |      |
|----------------------------------------------------------------------------------------------------|---------------------------------------------------------------------|------------------------|---------------------|----------|------|
| > Round 1                                                                                                    |                                                                     |                        |                     |          |      |
| Reviewer                                                                                                    | Requested At                                                        | Accepted At            | Decision            | Comments | File |
| Jane Doe                                                                                                    | 2019-01-21 12:16:46                                                 | 2019-01-21 12:16:46    | Accept With Changes | View     | N/A  |
| Final Decision       Accept With Ch.       View Comments       Resubmitted A       2019-01-21 12:2       icsmge2013- | anges<br><b>Xt</b><br>28:16<br>26-1.docx <b>±</b> icsmge2013-26-1.p | df                     |                     |          |      |
| Editor's Deci                                                                                                    | ision                                                               |                        |                     |          |      |
| Available opt                                                                                                    | ions for round 2                                                    |                        |                     |          |      |
|                                                                                                    |                                                                     | Submit Editor Decision | nvite New Reviewer  |          |      |

#### 4.3.1.3 Reviewers

Summary tab contains all related information about the paper. Option is given to download the submitted paper. Upon review request an option is given to either accept or decline the review.

Review tab is available upon review acceptance. It contains a form to fill in the review. Reviewer is able to select between "Accept As Is", "Accept With Changes" and "Decline". A text area is provided to submit his/her comments along with an attachment option to submit a supplementary file. Information on how to remove metadata, that will reveal his/her identity, is also provided. Reviewer will also need to recommend whether the paper is suited for Oral, Poster or both.

| Summary                                                                                                    |                     |                                     |  |  |
|----------------------------------------------------------------------------------------------------|---------------------|-------------------------------------|--|--|
|                                                                                                    |                     | Will Do The Review 🗙 Decline Review |  |  |
| Title<br>Luckily friends do ashamed to do suppose                                                                                                    |                     |                                     |  |  |
| Authors<br>Jane Doe                                                                                                    |                     |                                     |  |  |
| Abstract<br>It is a long established fact that a reader will be distracted by the readable content of a page when looking at its layout. The point of using Lorem Ipsum is the<br>it has a more-or-less normal distribution of letters, as opposed to using 'Content here, content here', making it look like readable English. Many deskto<br>publishing packages and web page editors now use Lorem Ipsum as their default model text, and a search for 'lorem ipsum' will uncover many web sites st<br>in their. |                     |                                     |  |  |
| Theme<br>Other                                                                                                    |                     |                                     |  |  |
| Round 1                                                                                                    |                     |                                     |  |  |
| Submissions                                                                                                    |                     |                                     |  |  |
| Filename                                                                                                    | Uploaded At         | Actions                             |  |  |
| submission.docx                                                                                                    | 2019-01-21 12:28:16 | Download                            |  |  |
| submission.pdf                                                                                                    | 2019-01-21 12:28:16 | Download                            |  |  |

| Summary Review                                                                                                    |                              |
|----------------------------------------------------------------------------------------------------|------------------------------|
| Decision                                                                                                    |                              |
| Select Decision                                                                                                    |                              |
| Comments                                                                                                    |                              |
| $\begin{bmatrix} \mathbf{B} & I & \underline{\mathbf{U}} & \mathbf{x}_{2} & \mathbf{x}^{2} \end{bmatrix} \begin{bmatrix} \vdots \vdots \vdots \vdots \end{bmatrix}$ |                              |
|                                                                                                    |                              |
|                                                                                                    |                              |
|                                                                                                    |                              |
|                                                                                                    |                              |
|                                                                                                    |                              |
|                                                                                                    |                              |
|                                                                                                    |                              |
|                                                                                                    | 4                            |
| ttach File Along With Comments                                                                                                    | Presentation Type            |
| Browse No file selected.                                                                                                    | Select Presentation Type 🗸 🗸 |
|                                                                                                    |                              |
| Submit                                                                                                    |                              |

# 5 FAQ

#### What is the flow of emails exchanged between reviewers and editors?

Editors invite reviewers to papers and the latter either accept or decline the invitation. When the reviewers submit their review, all editors associated to paper are informed by email.

For more details on the flow of emails exchanged kindly consult <u>this</u> supplementary material.